## Quick Install of DC CT's

DC Output Current Transducers are used to measure of AC Current from Inverters

Step 1 - Connect the CT to the LiveBase on an Analog Channel:

- 1. Connect the white cable to the LiveBase AIN1 or AIN2 + connection
- 2. Connect the black cable to the LiveBase AIN1 or AIN2 connection

Step 2 - Configure the Analog Input to the CT rating:

- 1. Connect to the AllSolus device using the configuration software.
- Select General Device Settings from the tabs and click Read from the toolbar.
  Read
- 3. Confirm the CT rating is entered for the connected CT input.

| CT1 (V in / Current) | 240 | 0 | 240 | 20 🛐 | Input Volts / Rated Amps |
|----------------------|-----|---|-----|------|--------------------------|
| CT2 (V in / Current) | 240 | 0 | 240 | 20 🛐 | Input Volts / Rated Amps |

4. If adjustment required select the icon: S and enter the CT rating:

| 🗞 Current Transducer Settin                                  | ngs 📃 🔍 🗮 🗙    |  |  |  |  |
|--------------------------------------------------------------|----------------|--|--|--|--|
| Current transducer settings are specified as follows.        |                |  |  |  |  |
| Current Rating:                                              | 20 • Amps @ 5V |  |  |  |  |
| Power Calculation<br>Measure Current Only<br>Calculate Power |                |  |  |  |  |
| Grid Voltage:                                                | 240 V          |  |  |  |  |
|                                                              | Ok Cancel      |  |  |  |  |

5. Click Ok and then click Write from the toolbar if any changes made.

Step 3 – Confirm the Calculation Channel has been enabled.

1. Click Calculation Map from the tabs:

- Calculation Map
- 2. Using a spare Calculation Engine, select the CT analog input number and output information type. Click Write if changes made.
- 3. Confirm values are correctly Read back after writing.

| Calculation Engine 1 |                |                    |  |  |
|----------------------|----------------|--------------------|--|--|
| Calculate From Input | Analog Input 1 | Analog Input 1 🔹 👻 |  |  |
| Map to Output        | Green Power    | Green Power 🗸      |  |  |
| Instant Value        | 0.03           |                    |  |  |
| Total Today          | 0.17           | 0.17               |  |  |
| Total Yesterday      | 0.05           | 0.05               |  |  |
| Total                | 0              | 0                  |  |  |

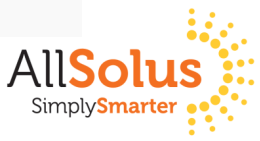

Product names mentioned may be trademarks or registered trademarks, or a trade name of their respective owner.